QSG SRU5150 86v2 02-03-2007 10:07 Pagina 1

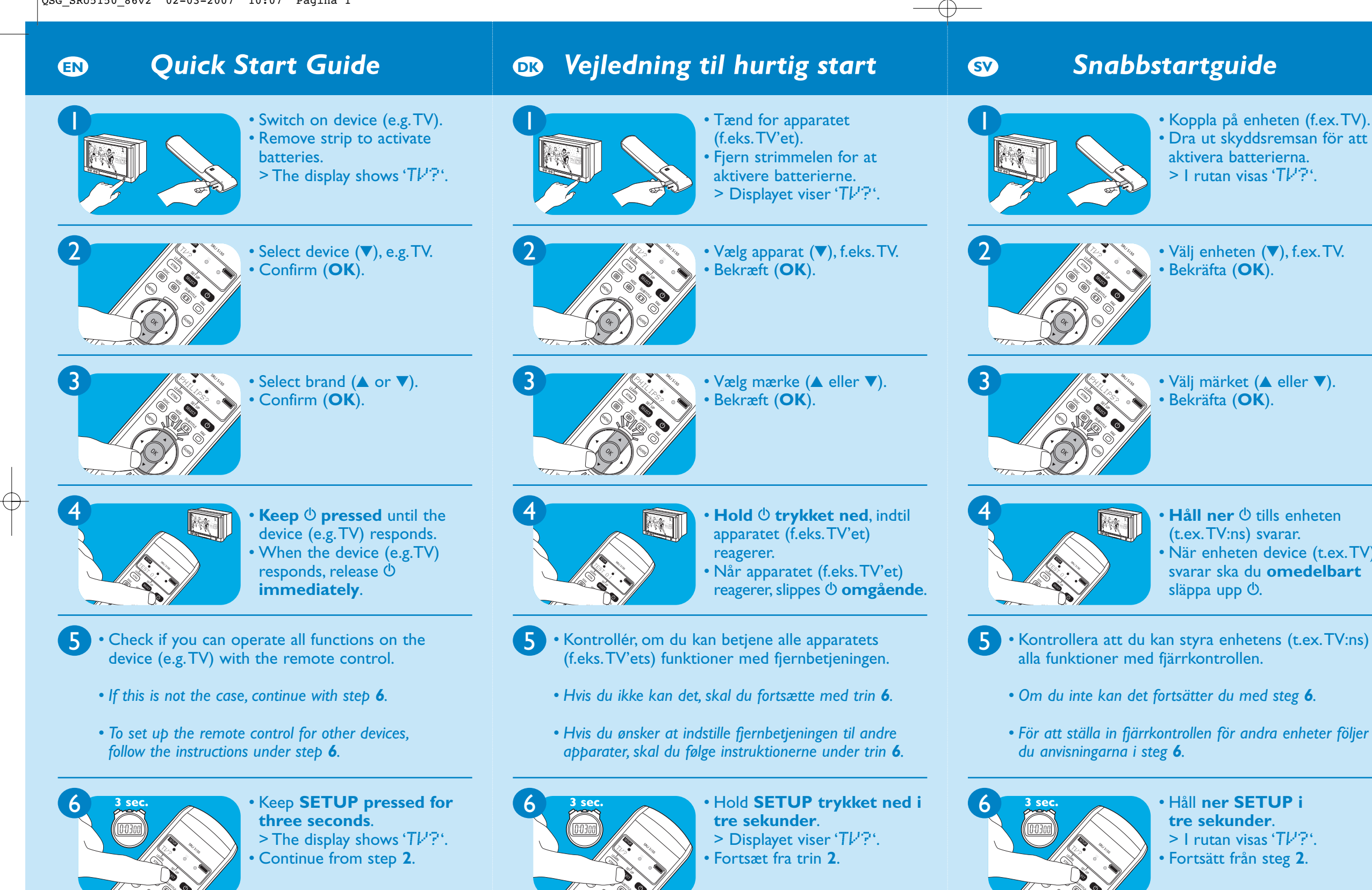

3128 145 2168.1

NI'M\//RM/0407

3128 145 2168 1

Printed in Portugal

NI'M\A//RM/040

3128 145 2168

Printed in Portugal

## Guide de démarrage rapide

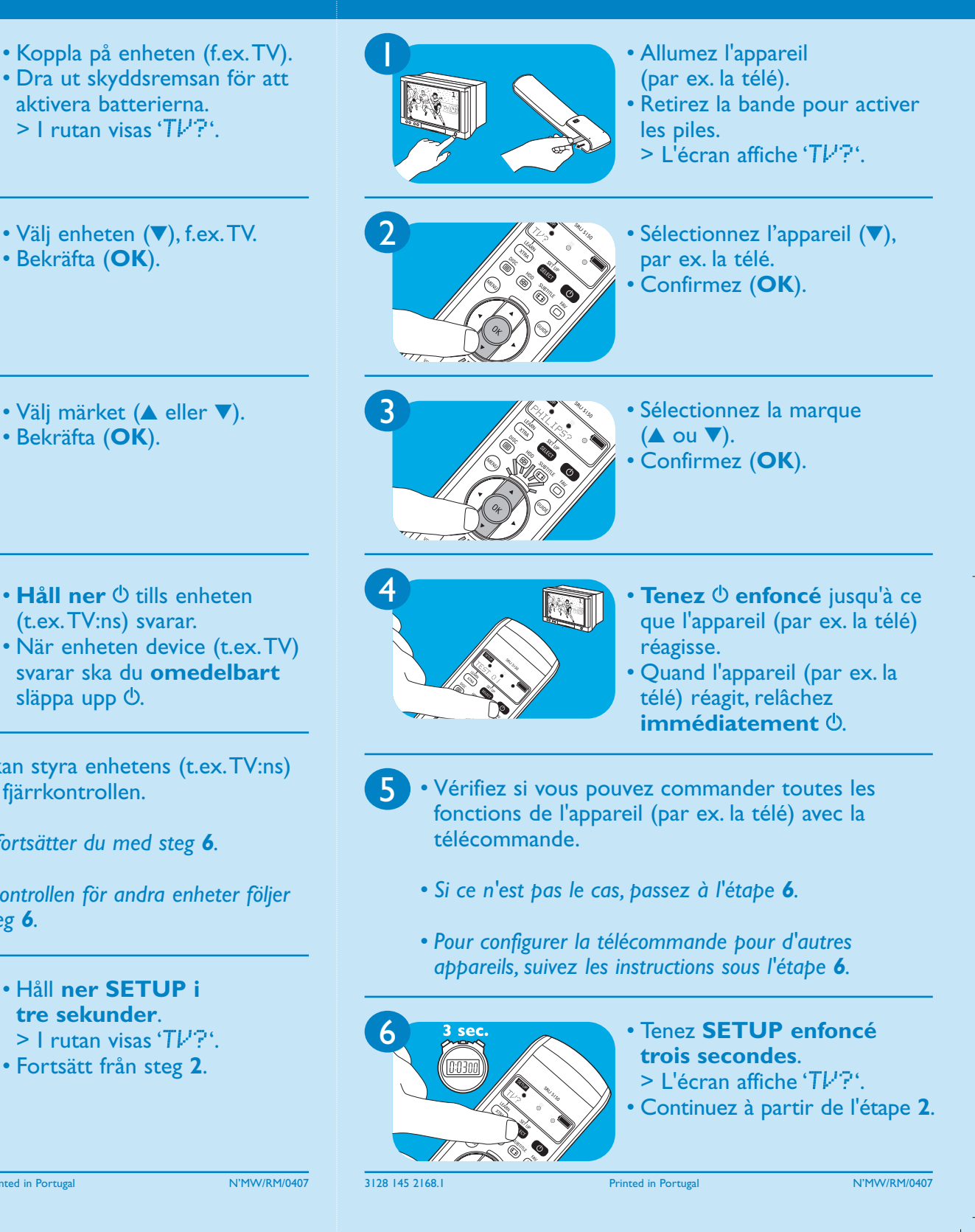

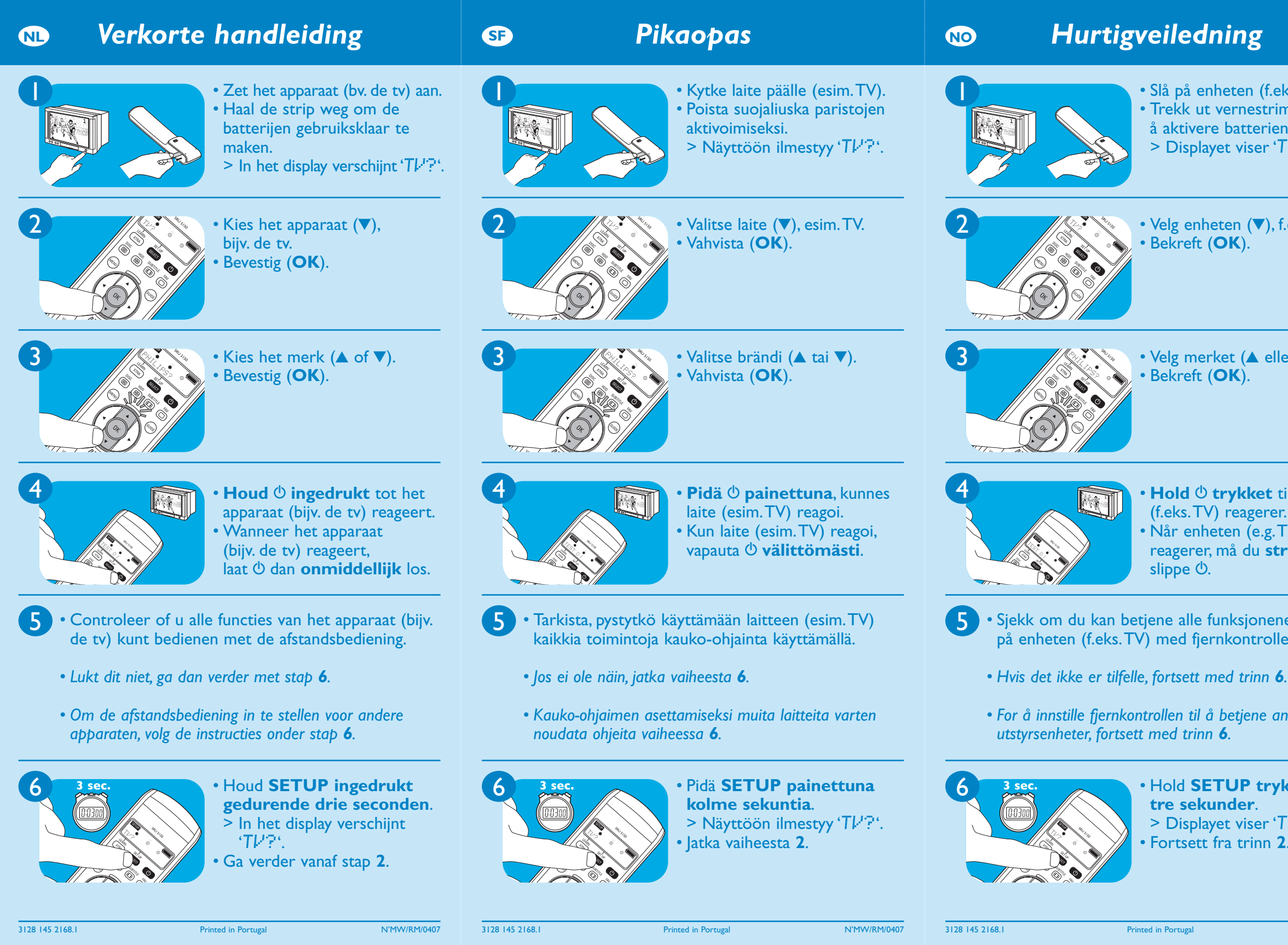

|                                       | <b>DB</b> Start-Kurzanleitung                                                                                                    |
|---------------------------------------|----------------------------------------------------------------------------------------------------|
| ks.TV).<br>nmelen for<br>ne.<br>ログアウト | <ul> <li>Schalten Sie das Gerät ein (z. B. TV).</li> <li>Ziehen Sie den Streifen aus, um die Batterien zu aktivieren.</li> <li>Im Display erscheint 'Tk'?'.</li> </ul>          |
| .eks.TV.                              | <ul> <li>Wählen Sie das Gerät (▼), z. B. TV.</li> <li>Bestätigen Sie (OK).</li> </ul>                                                                                           |
| er ▼).                                | <ul> <li>Wählen Sie die Marke</li> <li>(▲ oder ▼).</li> <li>Bestätigen Sie (OK).</li> </ul>                                                                                     |
| il enheten<br>:<br>™)<br>r <b>aks</b> | <ul> <li>Halten Sie <sup>(b)</sup> gedrückt, bis das Gerät (z. B. TV) anspricht.</li> <li>Wenn das Gerät (z. B. TV) anspricht, lassen Sie <sup>(b)</sup> sofort los.</li> </ul> |
| e<br>en.                              | • Prüfen Sie, ob Sie alle Funktionen des Gerätes<br>(z. B.TV) mit der Fernbedienung ausführen können.                                                                           |
|                                       | • Wenn dies nicht der Fall ist, fahren Sie mit Schritt <b>6</b> fort.                                                                                                    |
| ndre                                  | • Zum Einrichten der Fernbedienung für andere Geräte,<br>befolgen Sie die Anweisungen unter Schritt <b>6</b> .                                                                  |
| kket i<br>1721.                       | • Halten Sie SETUP drei<br>Sekunden lang gedrückt.<br>> Im Display erscheint 'Tk'?'.                                                                                            |

• Setzen Sie fort ab Schritt 2.

N'MW/RM/0407

3128 145 2168.1

Printed in Portugal

N'MW/RM/0407

 $\oplus$